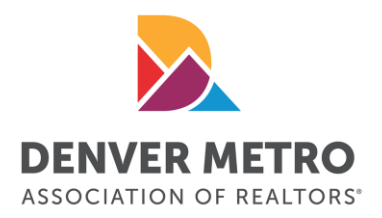

# HOW TO ACCESS SENTRILOCK LOCKBOXES

#### Bluetooth Lockboxes (white/black boxes and dark gray/black boxes)

- 1. Enable Bluetooth on your phone.
- 2. Launch the SentriKey® Real Estate app and log in.
- 3. On the home screen, press the "ENT" button on the lockbox. The app will connect via Bluetooth.
- 4. Enter your PIN or use touch ID or facial recognition.
- 5. You'll hear a chime, and the door will unlock.

Note: In the new dark gray/black boxes, the key compartment drops down from the bottom. Use the tab to pull it down if needed.

### Non-Bluetooth Boxes (dark blue/black boxes)

- 1. Press the "View Nearby Properties" button to access the lockbox.
- 2. Enter the serial number located on the lockbox (top or side) on the next screen and press "Search".
- 3. Use your PIN, Touch ID, or Facial Recognition to proceed.
- 4. An access code will be provided.
- 5. Press the "ENT" button on the lockbox, enter the access code, and press "ENT" again.
- 6. You'll hear a chime, and the door will unlock.

If you need tech support, please call 877-736-8745 between 6:00 AM and 10:00 PM MT seven days a week. Note, on holidays, hours adjusted to 8:00 AM to 6:00 PM MT.

## How to Use the SentriKey Showing Service® App

Download the <u>SentriKey® Real Estate App</u> to utilize your lockbox to its full potential. From there you can use a ton of features. If you need any help, browse through our <u>SentriKey®</u> <u>Showing Service Guide</u>.

## **Other SentriGuard® Features**

- The SentriGuard® lockbox has other amazing features. If you want to look at those, visit our <u>SentriGuard® page</u>.
- Take a look at and download our <u>SentriKey® Real Estate App</u>.
- Check out our <u>SentriLock support</u> page if you need any additional help or want to speak to a customer service representative.